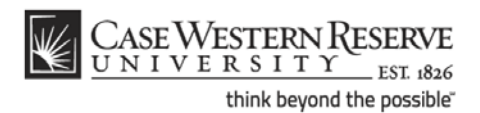

## Add Contacts to Chat

## Procedure

Begin by logging in to webmail.case.edu with your CWRU Network ID and password.

**Note:** The Chat gadget can also be used in iGoogle and Google+.

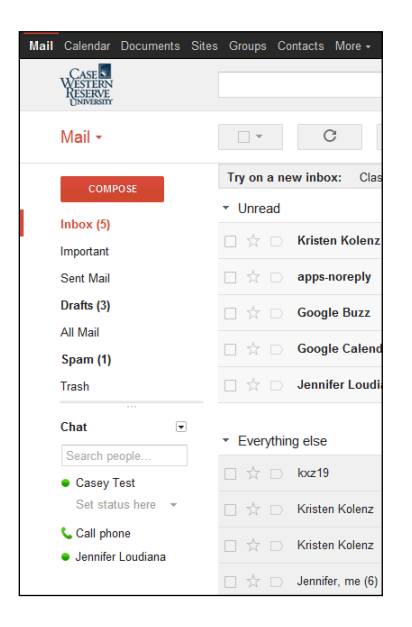

| Step | Action                                                                                                    |
|------|----------------------------------------------------------------------------------------------------|
| 1.   | To add a person to your Chat contact list, begin by typing his or her name or CWRU Network ID into the <b>Search people</b> field. |

| 11.1                                                                                                    | <ul> <li>Everytning eise</li> </ul> |   |                           |
|----------------------------------------------------------------------------------------------------|-------------------------------------|---|---------------------------|
| kirsten nag                                                                                                    |                                     |   |                           |
| "Kirsten Nagel" <kcn6@< th=""><th>@case.edu&gt;</th><th>•</th><th>Mail</th></kcn6@<>                                                   | @case.edu>                          | • | Mail                      |
| "Kirsten Nagel" <kirster< td=""><td rowspan="2">kirsten.nagel@case.edu&gt;</td><td rowspan="2"></td><td>Invite to chat</td></kirster<> | kirsten.nagel@case.edu>             |   | Invite to chat            |
|                                                                                                    |                                     |   | Show in chat list         |
|                                                                                                    |                                     |   | View recent conversations |
|                                                                                                    |                                     |   | kon6's Profile            |

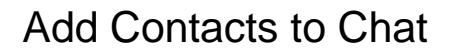

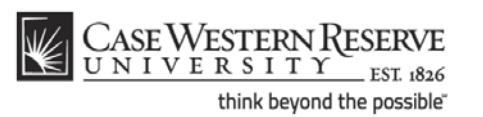

| Step | Action                                                                                                    |
|------|----------------------------------------------------------------------------------------------------|
| 2.   | Locate the individual's CWRU Network ID email address in the search results that appear and place your mouse cursor over it.                                                                               |
|      | Click the Invite to Chat link.<br>Invite to chat                                                                                                    |
| 3.   | The individual's ID will appear in the contact list with the word "Invited" to its right.<br>When the person has accepted your invitation to chat, a green dot will appear to<br>the left of his/her name. |
| 4.   | The Chat gadget can also be used in iGoogle and Google+.<br><i>igoogle.case.edu</i><br><i>plus.google.com</i><br><b>End of Procedure.</b>                                                                  |